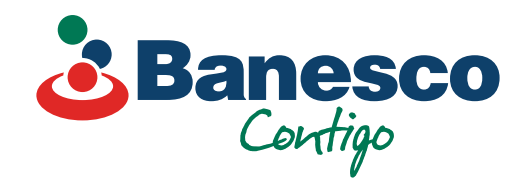

# Banca Empresarial Digital Pagos masivos de nóminas y proveedores

Sigue los siguientes pasos:

| uentas                                        |                |                                                       |                  |                          |                              |                |
|-----------------------------------------------|----------------|-------------------------------------------------------|------------------|--------------------------|------------------------------|----------------|
| stados de cuenta y<br>ocumentos               | Lotor          |                                                       |                  |                          | -                            | Nuevo lote     |
| ransacciones<br>VIENTOS DE EFECTIVO           | Pagos Archivos | s cargados                                            |                  |                          | Lote manual<br>Crear lote ma | anual          |
| agos y transferencias<br>stes<br>eneficiarios | Q, Buscar      | - Filtrar                                             |                  |                          | Cargar lote<br>Crear lote ca | rgando un arct |
|                                               | Estatus        | Nombre, tipo                                          | Tu cuenta        | Créditos                 | Fecha ejecución              | Acciones       |
| STRACIÓN DE LA EMPRESA                        | Rechazada      | Prueba_QA_Lote_Uno.bd<br>Archivo por lotes            |                  | 4 créditos<br>DOP 442.35 | 21 may. 2023                 |                |
| ditoría                                       | Rechazada      | Lote Prueba 1342<br>Lote manual                       |                  | 3 créditos<br>DOP 272.00 | 09 may. 2023                 |                |
| nisos de la empresa<br>erdos de servicio      | Rechazada      | Nomina Banesco 04-05-2023 v4.bxt<br>Archivo por lotes | Ahorro comercial | 6 créditos<br>DOP 22.00  | 04 may. 2023                 |                |
|                                               | Rechazada      | Nomina Banesco 02-05-2023 v3.bxt<br>Archivo por lotes | Ahorro comercial | 6 créditos<br>DOP 23.00  | 02 may. 2023                 |                |
|                                               | Rechazada      | Nomina Banesco 02-05-2023 v2.bxt<br>Archivo por lotes | Ahorro comercial | 6 créditos<br>DOP 22.00  | 02 may. 2023                 |                |
|                                               | Aceptada       | Nomina Banesco 02-05-2023.txt<br>Archivo por lotes    | Ahorro comercial | 6 créditos<br>DOP 21.00  | 02 may. 2023                 |                |
|                                               | Aceptada       | Nomina Banesco 28-04-2023 QA.txt<br>Archivo por lotes | Ahorro comercial | 6 créditos<br>DOP 21.00  | 28 abr. 2023                 |                |
|                                               | Aceptada       | Nomina Banesco 27-04-2023 QA.txt<br>Archivo por lotes | Ahorro comercial | 4 créditos<br>DOP 10.00  | 27 abr. 2023                 |                |
|                                               | Procesado      | Nomina Banesco 26-04-2023.txt<br>Archivo por lotes    | Ahorro comercial | 6 créditos<br>DOP 21.00  | 26 abr. 2023                 |                |
|                                               |                | 348259                                                | Aborro comercial | 2 créditos               |                              |                |

### 01.

Selecciona el renglón de Lotes. Luego ve a Nuevo Lote y haz clic en Cargar Lote.

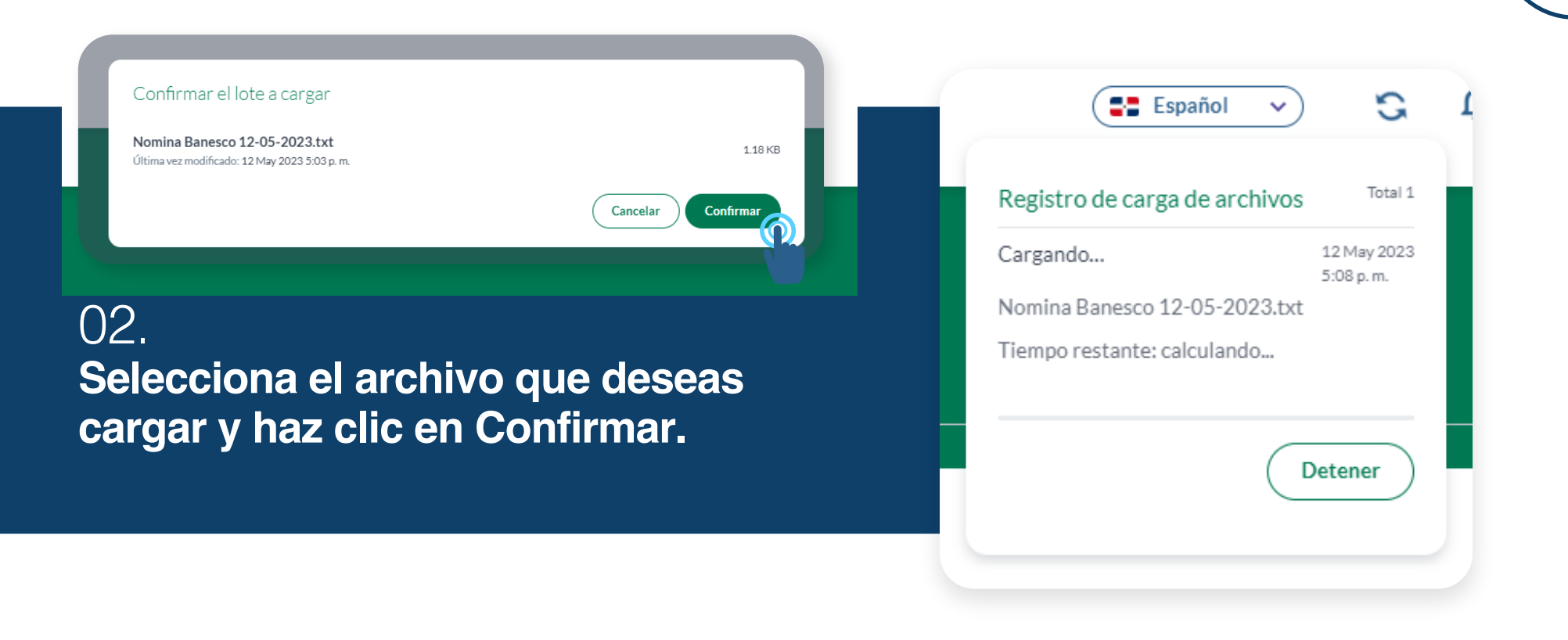

#### 03. Tomará unos segundos, y luego le notificará que la data ha sido cargada.

#### correctamente.

#### 04. Se presenta el archivo cargado con su detalle y debemos dar doble clic para ver el detalle.

| Rechazada   | Prueba_QA_Lote_Uno.txt<br>Archivo por lotes        |
|-------------|----------------------------------------------------|
| Ingresada 🔍 | Nomina Banesco 12-05-2023.txt<br>Archivo por lotes |
| Rechazada   | Lote Prueba 1342<br>Lote manual                    |

|                                                                            |                                                     | Españ       |                    | RM                                           |
|----------------------------------------------------------------------------|-----------------------------------------------------|-------------|--------------------|----------------------------------------------|
| Pagos Archivos cargados                                                    |                                                     |             |                    |                                              |
|                                                                            |                                                     |             |                    |                                              |
| ← Regresar a la lista                                                      |                                                     |             | Rechazar           | ···                                          |
| Nomina Banesco 12-05-2023.txt<br>Nomina Banesco 12-05-2023.Txt cargado por | el 12 de mayo de 2023 at 508 p.m.                   |             |                    | resada<br>ry. 2023                           |
| Ahorro comercial ( )                                                       |                                                     |             | Total de           | créditos en el lote: 6 créditos<br>DOP 23.00 |
| Pagos Historial de aprobación                                              |                                                     |             |                    |                                              |
| Estatus Cuenta del beneficiario                                            | Banco destino                                       | Descripción | Motivo del rechazo | Créditos                                     |
| Ingresada                                                                  | Banesco                                             | Prueba 3    | -                  | DOP 3.00                                     |
| Ingresada                                                                  | Scotiabank                                          | Prueba 6    | -                  | DOP 8.00                                     |
| Ingresada                                                                  | BANCO MULTIPLE PROMERICA DE LA REPUBLICA DOMINICANA | Prueba 4    | -                  | DOP 4.00                                     |
| Ingresada                                                                  | Banesco                                             | Prueba 2    | -                  | DOP 2.00                                     |
| Ingresada                                                                  | Banesco                                             | Prueba 1    | -                  | DOP 1.00                                     |
| Ingresada                                                                  | BANCO POPULAR DOMINICANO, SA BANCO MULTIPLE         | Prueba 5    | -                  | DOP 5.00                                     |

05.

Valida que todo esté correcto, y haz clic en Aprobar. Recuerda que solo los usuarios con este permiso pueden aprobar, y según la política de la firma, puede que más de un usuario deban dar la aprobación antes de proceder.

Cancelar

#### 06.

Saldrá un nuevo pop up para validar la información completa y cliqueamos en Aprobar.

|   |     |     | 1 1 2 |
|---|-----|-----|-------|
| A | oro | bar | lote? |

¿Está seguro de que desea aprobar este lote? Esta acción no se puede deshacer

Agregar comentario (Opcional)

| n | /1 | л  | c |
|---|----|----|---|
| U | 1  | .4 | C |

| ← Regresar a la lista                                                      |                                    |  |               |                                         |
|----------------------------------------------------------------------------|------------------------------------|--|---------------|-----------------------------------------|
| Nomina Banesco 12-05-2023.txt<br>Nomina Banesco 12-05-2023.Txt cargado por | el 12 de mayo de 2023 at 5:08 p.m. |  |               | Aceptad<br>12 may. 202                  |
| Ahorro comercial ( )                                                       |                                    |  | Total de créd | litos en el lote: 6 crédito<br>DOP 23.0 |
| Pagos Historial de aprobación                                              |                                    |  |               |                                         |
|                                                                            |                                    |  |               |                                         |

## 07.

Luego de aprobar la cantidad de usuarios requerido, el sistema del banco responde con un estatus Aceptada por el banco y que procederá a ejecutar el pago según la fecha indicada en el archivo.

Español 🗸 🥵 RM

| ← Regresar a l                | la lista                                         |                                                     |             |                        |                                             |
|-------------------------------|--------------------------------------------------|-----------------------------------------------------|-------------|------------------------|---------------------------------------------|
| Nomina Bane<br>Nomina Banesco | sco 12-05-2023.txt<br>12-05-2023.Txt cargado por | el 12 de mayo de 2023 at 3:08 p. m.                 |             |                        | Processido                                  |
| Ahorro comerci                | ial ()                                           |                                                     |             | Total de c             | réditos en el lote: 6 créditos<br>DOP 23.00 |
| Pagos ⊢                       | listorial de aprobación                          |                                                     |             |                        |                                             |
| Estatus                       | Cuenta del beneficiario                          | Banco destino                                       | Descripción | Motivo del rechazo     | Créditos                                    |
| Rechazada                     |                                                  | Banesco                                             | Prueba 3    | Error en la ejecucion  | DOP 3.00                                    |
| Procesado                     |                                                  | Scotiabank                                          | Prueba ó    | Ejecutado exitosamente | DOP 8.00                                    |
| Procesado                     |                                                  | BANCO MULTIPLE PROMERICA DE LA REPUBLICA DOMINICANA | Prueba 4    | Ejecutado exitosamente | DOP 4.00                                    |
| Procesado                     |                                                  | Banesco                                             | Prueba 2    | Ejecutado exitosamente | DOP 2.00                                    |
| Procesado                     |                                                  | Banesco                                             | Prueba 1    | Ejecutado exitosamente | DOP 1.00                                    |
| Procesado                     |                                                  | BANCO POPULAR DOMINICANO, S.A. BANCO MULTIPLE       | Prueba 5    | Ejecutado exitosamente | DOP 5.0                                     |

#### 08.

El sistema luego de procesar los pagos, actualiza los estatus en Procesada para las que ejecutó correctamente y rechazadas para las que no pudo completar, así como un motivo de rechazo para las cuentas Banesco.

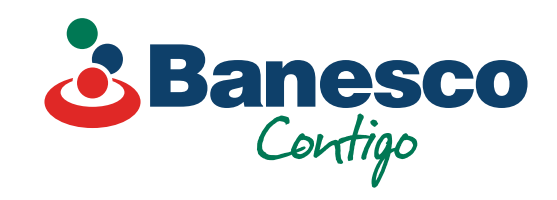